# しがネット報告(申請)方法

### 1.メール依頼文の URL をクリックすると、該当ページが表示されます。

び 滋賀県 しがネット受付サービス

×=1- ~

温賀県 / しがネット受付サービス / しが介護職員定着等推進事業者登録要網第5条に基づく報告

## しが介護職員定着等推進事業者登録要綱 第5条に基づく報告

滋賀県の「しが介護職員定着等推進事業者登録要綱第5条に基づく報告」の ネット申請ページです。

しが介護職員定着等推進事業者登録要綱第5条に基づく報告とは 登録事業者が、登録要件の変更等がないか、要件を継続して満たしている かを確認するための報告である。

制度詳細についてはこちら

#### ログインして申請に進む

ログインしていただくと、申請の一時保存ができるようになります。 OR

メールを認証して申請に進む

2.しがネットに登録されていれば「ログインして申請に進む」をクリック しがネットに登録していなければ「メールを認証して申請に進む」をクリック 3.「メールを認証して申請に進む」をクリックしメールアドレスを入力し、「確認メールを送信」をクリック してください。

> **しが介護職員定着等推進事業者登録要編第5条に基づく報告とは** 登録事業者が、登録要件の変更等がないか、要件を継続して満たしている かを確認するための報告である。

> > 制度詳細については <u>こちら</u>

ログインして申請に進む

ログインしていただくと、申請の一時保存ができるようになります。

OR メールを認証して申請に進む 申請に利用するメールアドレスを入力してください example@example.com 確認メールを送信

※ここで入力したメールアドレスは、<申請者の情報>に反映されます。

4.報告(申請)に利用するメールアドレス宛にメールが届きますので、送られてきたリンク(URL)にアク セスしてください。(すこし、時間がかかる場合があります。)

差出人:<u>noreply@mail.graffer.jp</u>

- 件 名:【滋賀県】メールアドレスをご確認ください(しが介護職員定着等推進事業者登録要綱第5条に基づく報告)
- 本 文:以下の URL をクリックして、メールアドレスの認証を完了してください。 <u>https://ttzk.graffer.jp/smart-apply/api/v1/auth/verify-email-token?token=380dc361-</u> <u>0f79-4ac1-bca2-5d4c683984fa&redirectUrl=/pref-shiga/smart-apply/apply-procedure-</u> alias/ 22ed00020101/door

▼ 認証の有効期限が過ぎた場合

確認用 URL は 30 分間有効です。有効期限が過ぎた場合には、お手数ですが再度操作を行ってください。

※ 本メールは送信専用アドレスからお送りしています。ご返信いただいても受信できかねます。

※ 本システムは、株式会社グラファーが運営しています。

※ ご不明点やご質問は、滋賀県にて受け付けています。滋賀県まで直接お問い合わせください。

▼ 送信者に関する情報

株式会社グラファー Copyright © Graffer, Inc.

## 5.アクセス後、「法人名」から順に入力を進めていただき、報告(申請)してください。

び 滋賀県 しがネット受付サービス

X=\_- 🗸

滋賀県 / しがネット受付サービス / しが介護職員定着等推進事業者登録要綱第5条に基づく報告

しが介護職員定着等推進事業者登録要綱第5条に基づく報告

## 申請者の情報

法人を検索して自動入力する

法人名

郵便番号

住所を自動入力

住所 / 所在地

- - -